## Nastavení pozadí v dokumentu Word, vytváření motivu pozadí v grafickém editoru

## Pokyny pro práci

- 1. Volba jednobarevného nebo přednastaveného vzorovaného pozadí
  - a) Otevři si nový dokument Word.
  - b) V záložce "Rozložení stránky" vyber možnost "Barva stránky". Vyzkoušej si "přebarvení listu na různé barvy (obr. 1).

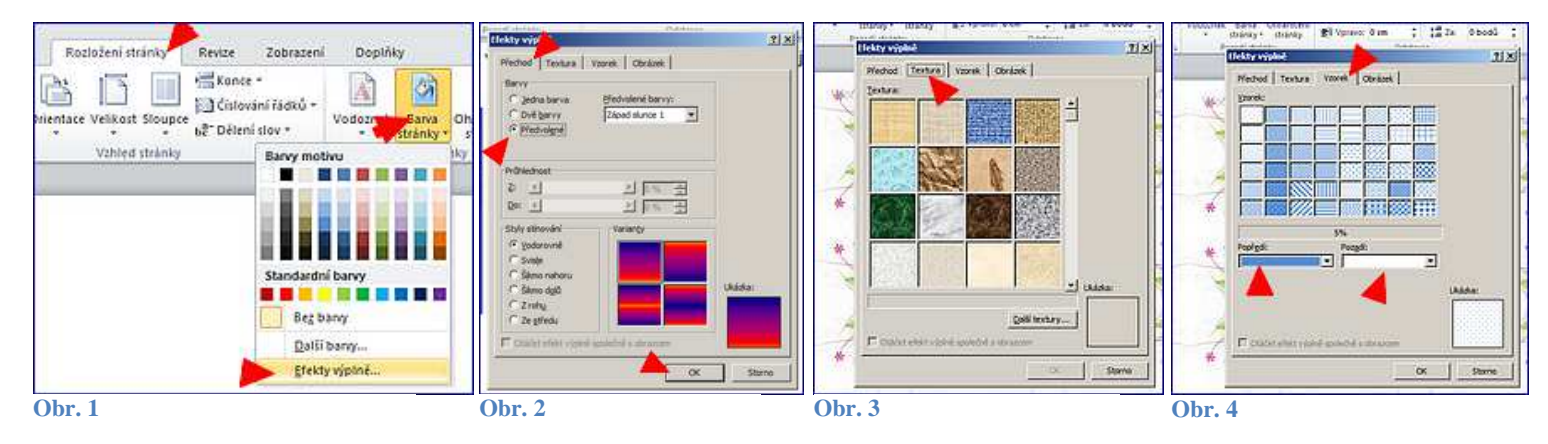

- c) Vyzkoušej si různé možnosti v záložce "Přechod" (Obr. 2)
- d) Vyzkoušej si i, jak vypadá stránka při použití některé textury (Obr. 3)
- e) Vyzkoušej si i vzorek (Obr. 4).
- f) Dvě z vyzkoušených variant pozadí stránky si pod různými názvy ulož do složky se zadáním.
- 2. Vytváření vlastního vzoru pozadí (může pak sloužit i vytváření výplní obrázků nebo pozadí prezentace).
  - a) Vyber si některý z nabízených obrázků, které máš ve složce se zadáním. Všechny obrázky pocházejí z nabídky na <u>www.office.com</u>.
  - b) V programu PhotoFiltre si jej otevři a současně si otevři nový prázdný snímek.

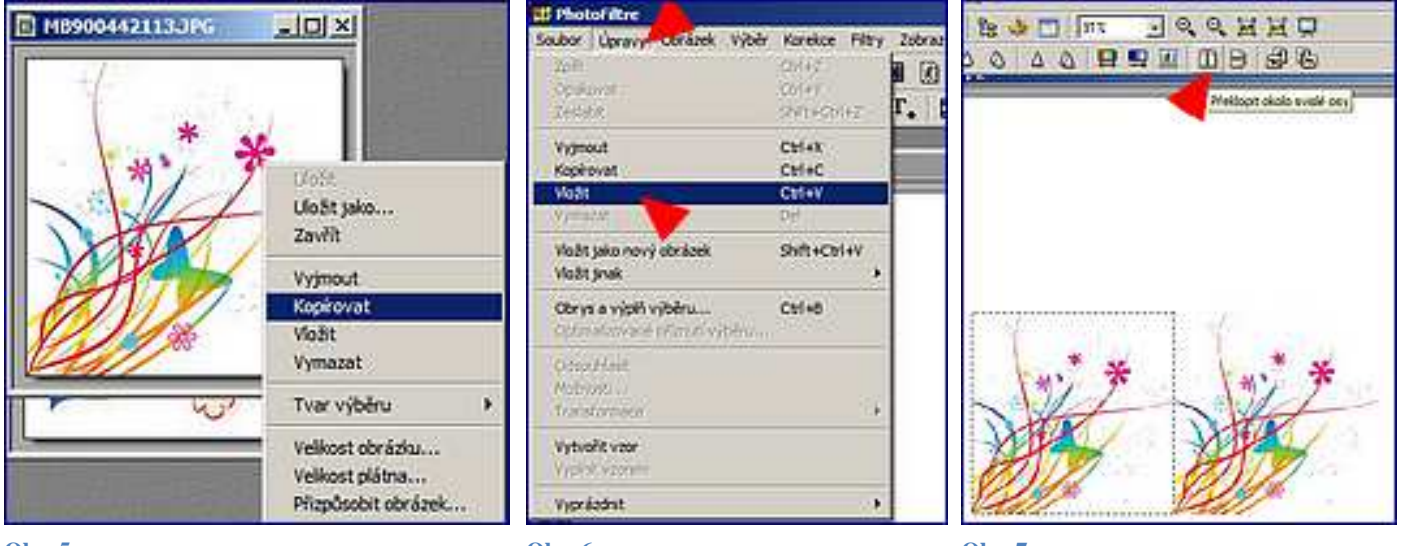

Obr. 5

Obr. 6

Obr. 7

- c) Obrázek zkopíruj (Obr. 5). Vlož jej do nového listu (Obr. 6) a posuň ke kraji.
- d) Vlož stejný obrázek ještě jednou (Obr. 7).
- e) U druhého zvol možnost "Překlopit okolo svislé osy" (Obr. 7). Obrázek se ti zrcadlově převrátí. Tvým úkolem je s ním posunovat tak dlouho, až bude přesně navazovat (Obr. 8).

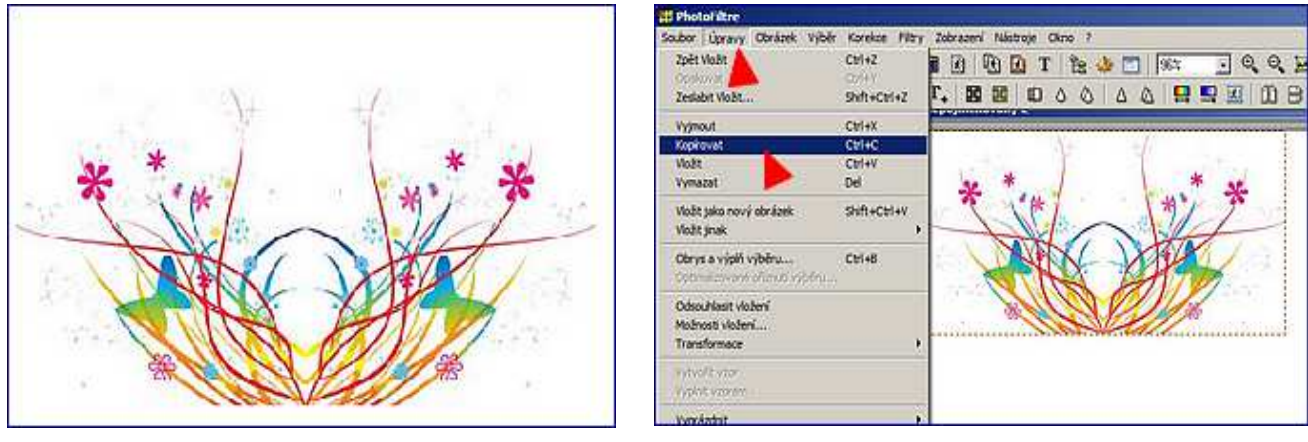

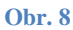

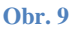

- e) Tuto část budoucího pozadí označ jako výřez a dej znovu kopírovat (Obr. 9).
- f) Opět ji vlož na stránku (Obr. 10) a zvol "Překlopit podle vodorovné osy" (Obr. 11).

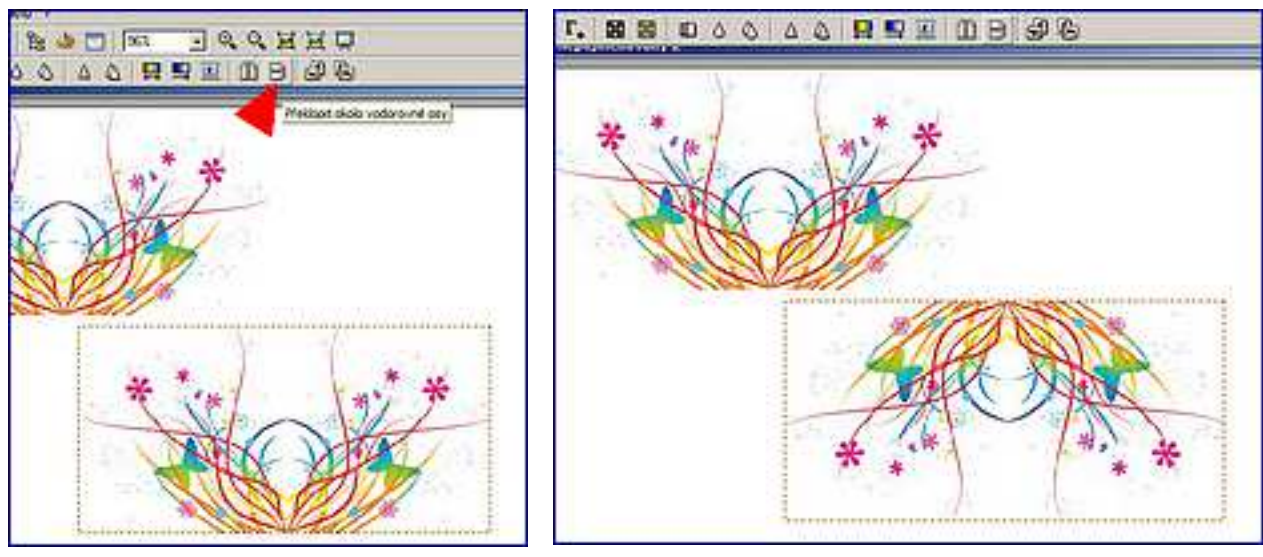

**Obr. 10** 

**Obr. 11** 

- g) Spodní polovinu opět musíš přesně připojit k předchozí části (Obr. 12). Tím získáš obrázek, který dokáže vytvořit svým opakováním nekonečný vzor, jaký je vidět na tomto kousku stránky.
- h) Ořízni hotový obrázek (Obr. 13).

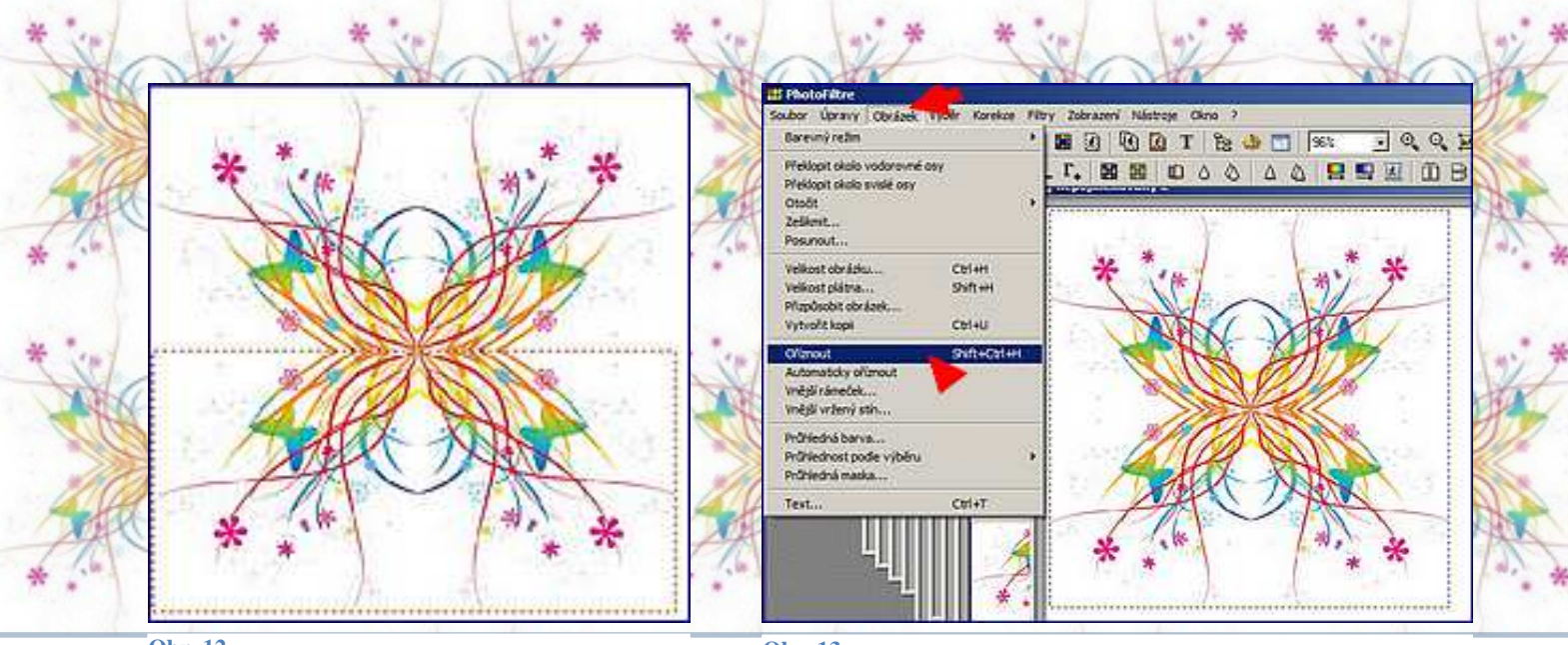

i) Zmenši velikost obrázku na maximálně 120 bodů na výšku (Obr. 14 a 15).

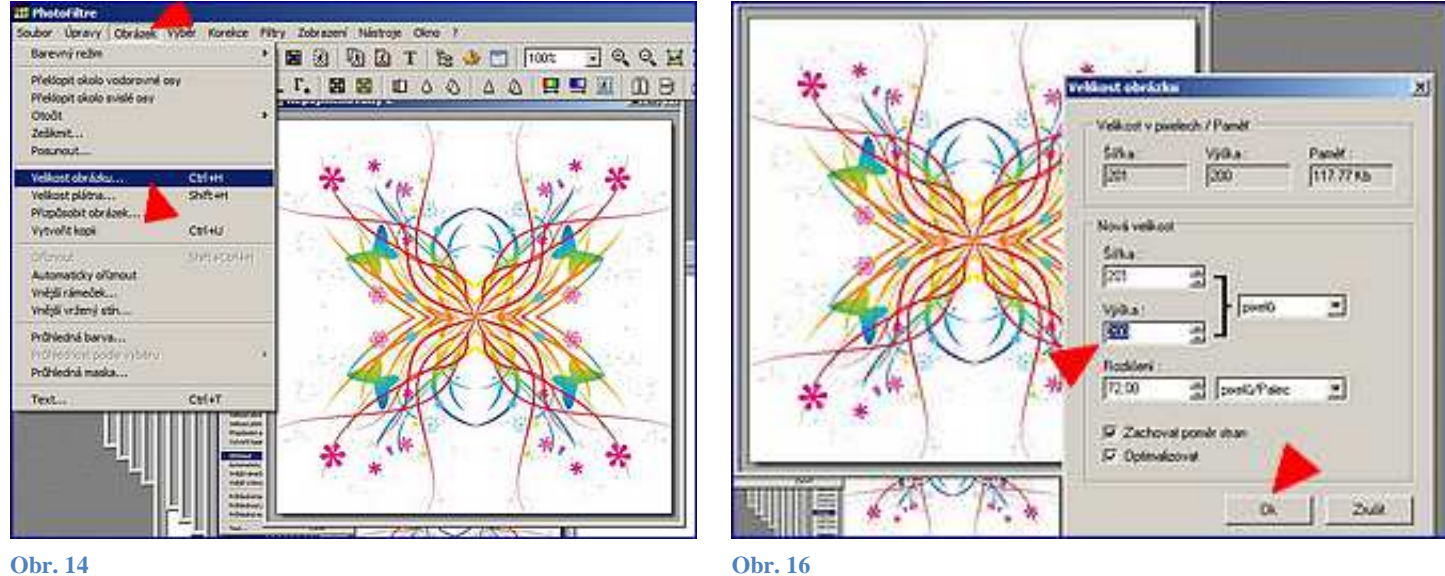

**Obr. 14** 

j)

- Ulož si obrázek do složky.
- 3. Vytvoř pozadí textového dokumentu s použitím vlastního obrázkového motivu.
  - a) Otevři si nový dokument Word.
  - b) V záložce "Rozložení stránky" vyber možnost "Barva stránky". Vyber "Efekty výplně", rozklikni záložku "Obrázek" (Obr. 17).

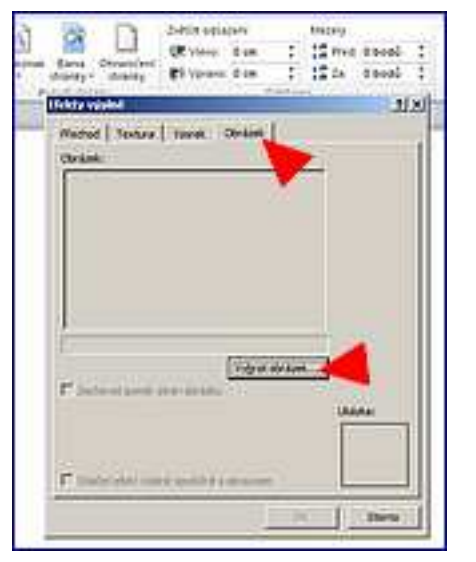

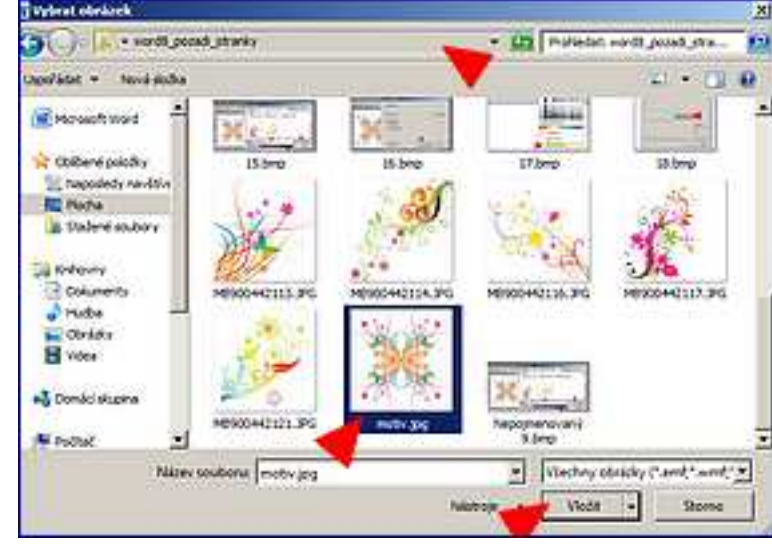

**Obr. 17** 

Rozkliknutím pokynu "Vybrat obrázek" najdi umístění svého obrázku s motivem pozadí. Výběr potvrď c) zakliknutím pokynu "Vložit" (Obr. 18).

**Obr. 18** 

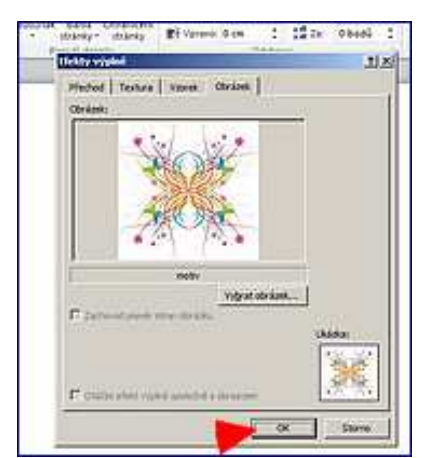

Potvrď volbu vybraného obrázku (Obr. 19). Získáš tak dokument d) Word s vzorovaným pozadím.

Tento postup můžeš využít například k vytváření vlastního dopisního papíru, vytváření přáníček a podobně. Jen je potřeba si uvědomit, že obrázek pro pozadí musí mít malé rozlišení a hlavně malý kontrast. Jinak by napsaný text nemusel být příliš čitelný. Z takovýchto ze všech stran navazujících motivů jsou vytvořena pozadí přednastavených prezentací nebo internetových stránek.

Vytvořit motiv pozadí můžeš i z výřezu fotografie nebo jiného obrázku. Program PhotoFiltre, který jsme dnes použili, je freeware.